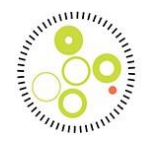

### Kliniker vejledning – Retspsyk :

### Version 2.2 – 23. april 2024

#### Generelt

| ID | Skemahjælp                                                                                                    | Login: <u>https://kip.rkkp.dk/</u>                                      |
|----|----------------------------------------------------------------------------------------------------|-------------------------------------------------------------------------|
|    | Forside       Patient         Velkommen til KIP, Hans       Næig hvilken afdeling du kvalitetssikrer fra         • ADA Klinik for Angst og OCD - AUH (694891000016001)       • ADA Klinik for Personlighedsforstyrrelser - AUH (694841000016009) | Forsidebillede 1: Vælg mellem forside eller patient i dette<br>billede. |

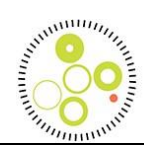

| Forside Patient                                                                                                    | <b>Forsidebillede 2:</b> hvis du har adgang til flere afdelinger, så har du her mulighed for at vælge korrekt afdeling, som du ønsker at indtaste.                               |
|----------------------------------------------------------------------------------------------------|----------------------------------------------------------------------------------------------------|
| Velkommen til KIP, Hans         Vælg hvilken afdeling du kvalitetssikrer fra         ADA Klinik for Angst og OCD - AUH (694891000016001)         ADA Klinik for Personlighedsforstyrrelser - AUH (694841000016009)         Du er nu klar til at påbegynde spørgeskemabesvarelse         Fremsøg patient |                                                                                                    |
| Fremsøg patient                                                                                                    | Felt Fremsøg patient – Du skal altid fremsøge din patient via<br>dette felt via CPR-nummer. Uanset om det er en patient, som<br>allerede er oprettet eller det er en ny patient. |

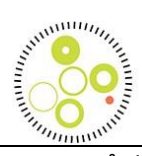

| <b>Startbillede 4:</b> Når du starter en ny patient op på din afde<br>Tryk på opret og patientens forløb bliver oprettet. |
|----------------------------------------------------------------------------------------------------|
|                                                                                                    |
|                                                                                                    |
|                                                                                                    |
|                                                                                                    |
|                                                                                                    |
|                                                                                                    |

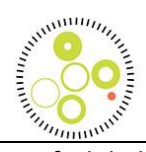

|                                            | <b>Startbillede 5:</b> Tryk på knappen Tilknyt nyt forløb, hvor efter<br>der kommer et pop-op billede, hvor du skal vælge Dansk<br>Retspsykiatrisk Database. Feltet giver sig selv, men anvendes<br>de steder, hvor man har adgang til flere databaser i KIP. |
|--------------------------------------------|----------------------------------------------------------------------------------------------------|
| Lingen farligh fundet                      |                                                                                                    |
| Tilknyt nyt forløb til patient 040404-0404 |                                                                                                    |
|                                            |                                                                                                    |
| Tilknyt nyt forløb                         |                                                                                                    |
| Forløbsdefinition*                         |                                                                                                    |
| Dansk Retspsykiatrisk Database             |                                                                                                    |

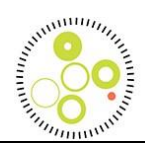

| Ĵ G                     | Genindlæs                                   |              |                    |          |                  | Knappen <u>Genindlæs</u> : Denne knap bruges til, at genloade<br>siden. Dette kan nogen gange være relevant, når man har<br>afsluttet et skema og iconerne ikke er opdateret. Eksempelvis<br>så har du afsluttet startskemaer, men iconet viser ikke, at du |
|-------------------------|---------------------------------------------|--------------|--------------------|----------|------------------|----------------------------------------------------------------------------------------------------|
|                         | RETSPSYK - Startskema                       |              |                    |          |                  | er færdig, så bruger du genindlæs-                                                                                                    |
| •                       | RETSPSYK - Afslutningskema                  |              |                    |          |                  |                                                                                                    |
| ۲                       | RETSPSYK - Overflytningskema                | a            |                    |          |                  |                                                                                                    |
| <br>                    |                                             |              |                    |          |                  | Musuran langung lang thủa dự và day tin day st                                                                                                    |
| Dansk F<br>Vejledningst | Retspsykiatrisk Databas<br><sub>tekst</sub> | e            |                    |          | Ignorer regler 🗌 | startskema på en anden afdeling fordi, du har fået overleveret<br>patient, så kan du trykke på ignorer regler. Så får du mulig for,<br>at indtaste årsstatusskema. Det er meget vigtigt, at du er                                                           |
| Status                  | Titel                                       | Sidst ændret | Sidst redigeret af | Afdeling |                  | 100% sikker pa, at startskema findes på anden afdeling.                                                                                                    |
| ٠                       | RETSPSYK - Startskema                       |              |                    |          | Opret            |                                                                                                    |

|          |                                       | Forside Patient Forløbsby | igger        | ş       | Hans Har<br>Afdeling: ADA Klinik for Angst og OCD - / | NSEN (HEH) |
|----------|---------------------------------------|---------------------------|--------------|---------|-------------------------------------------------------|------------|
| E Tibage | të segning                            |                           | odiaes       |         | Patient: 171123-0FU9                                  |            |
| Retspsyk | i i i i i i i i i i i i i i i i i i i |                           |              |         |                                                       |            |
| Status   | Titel                                 | Sidsi redgeret af         | Sidst ændvet | Albeing |                                                       |            |
| ۲        | RETSPSYK - Atsutningskema             |                           |              |         | Aben Ø                                                |            |
| ۲        | RETSPSYK - Overflytningskema          |                           |              |         | Aben Ø                                                |            |
| ۲        | RETSPSYK - Startskerna                |                           |              |         | Opert 🕤                                               |            |
| ۲        | RETSPSYK - Ændring/pausering af dom   |                           |              |         | Aben Ø                                                |            |
|          | RETSPSYK - Anstatusskema              |                           |              |         | Aben Ø                                                |            |

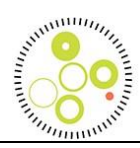

| ejledningstekst<br>Status Titel<br>RETSP<br>Dansk Retsps<br>'ejledningstekst | <sup>PSYK - Startskema</sup><br>sykiatrisk Databa  | Sidst ændret        | Sidst redigeret | t af Afdeling  | Opret 🕣 |  | Opret skema. Knappen opretter et nyt skema. Typisk e<br>startskema og efterfølgende relevante skemaer som e<br>Årsstatusskema.<br>Årsstatusskema<br>Overflytningsskema |
|------------------------------------------------------------------------------|----------------------------------------------------|---------------------|-----------------|----------------|---------|--|----------------------------------------------------------------------------------------------------|
| RETSP  Cansk Retsps 'ejledningstekst                                         | <sup>P</sup> SYK - Startskema<br>sykiatrisk Databa | ase                 |                 | lgnorer regler | Opret   |  | Årsstatusskema<br>Overflytningsskema                                                                                                    |
| Dansk Retsps<br>'ejledningstekst                                             | sykiatrisk Databa                                  | ase                 |                 | Ignorer regler |         |  | Årsstatusskema<br>Overflytningsskema                                                                                                    |
| Dansk Retsps<br>′ejledningstekst                                             | sykiatrisk Databa                                  | ase                 |                 | lgnorer regler |         |  | Overflytningsskema                                                                                                    |
| Jansk Retsps<br>/ejledningstekst                                             | sykiatrisk Databa                                  | ase                 |                 | Ignorer regler |         |  |                                                                                                    |
|                                                                              |                                                    |                     |                 |                |         |  | Startskema                                                                                                    |
| Status Titel                                                                 |                                                    | Sidst s<br>ændret s | Sidst redigeret | Afdeling       |         |  | Ændrings/pausering af dom                                                                                                    |
| RETSPS)                                                                      | YK - Afslutningskema                               |                     |                 | Opret (        |         |  | Afslutningsskema                                                                                                    |
| RETSPSY                                                                      | YK - Overflytningskema                             |                     |                 | Opret (        |         |  |                                                                                                    |
| RETSPS)                                                                      | YK - Startskema                                    |                     |                 | Opret (        |         |  |                                                                                                    |
| RETSPS)<br>af dom                                                            | SYK - Ændring/pausering                            |                     |                 | Opret (        |         |  |                                                                                                    |
| RETSPSY                                                                      | YK - Årsstatusskema                                |                     |                 | Opret (        | Ð       |  |                                                                                                    |
|                                                                              |                                                    |                     |                 |                |         |  |                                                                                                    |

| #  |                                    |  |
|----|------------------------------------|--|
| ID | Login: <u>https://kip.rkkp.dk/</u> |  |
|    |                                    |  |

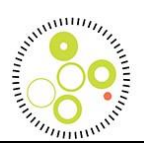

|                                                      | Felt: CPR-Nummer                                                |
|------------------------------------------------------|-----------------------------------------------------------------|
| Vælg hvilken sor-kode du svarer for                  | Der er ikke et navnefelt i KIP, så dobbelt tjek patientens CPR- |
| DS Almonneukistrick Afdeling, Nord (278121000016000) | nummer                                                          |
| PS Aimenpsykalisk Aldeling, Nord (276121000010005)   |                                                                 |
|                                                      | Felt: Dato for domsatsigelse                                    |
| RETSPSYK - Startskema                                | Meget vigtigt, at dato for domsafsigelsen er 100% korrekt, da   |
|                                                      | datoen bruges til at skabe patientens unikke id                 |
|                                                      | Felt: Dato for første kontakt i behandling                      |
| CPR-nummer *                                         | Datoen som ønsker er den første kontakt efter                   |
|                                                      | domsafsigelsesdatoen. Hvis patient allerede er i forløb, så     |
|                                                      | registreres dato dagen efter dato for domsafsigelse.            |
|                                                      |                                                                 |
| Dato for domsafsigelse *                             |                                                                 |
|                                                      |                                                                 |
|                                                      |                                                                 |
| Dato for første kontakt i behandling                 |                                                                 |
|                                                      |                                                                 |
|                                                      |                                                                 |
|                                                      |                                                                 |

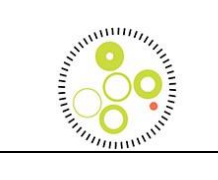

|                                                                           | Felt: Straffelovsparagraf.                                                                             |
|---------------------------------------------------------------------------|----------------------------------------------------------------------------------------------------|
| Straffelovsparagraf patienten er dømt efter *                             | Vælg imellem de 3 muligheder                                                                           |
| ○ §16                                                                     | Felt: Paragraffer patienten er dømt efter                                                              |
| ○ <sup>6</sup> 69                                                         | Vælg eventuelt flere. Dette felt betyder om du kan lave en                                             |
| ○ \$13                                                                    | risikovurdering for patienten, da det kun er nogle paragraffer, hvor<br>en risikovurdering skal laves. |
| Paragraffer patienten er dømt for *                                       |                                                                                                    |
| Manddrab §§ 237-241                                                       |                                                                                                    |
| Manddrab, forsøg §§ 237-241, jf. § 21                                     |                                                                                                    |
| □ Vold § 244                                                              |                                                                                                    |
| ─ Vold, forsøg § 244, jf. § 21                                            |                                                                                                    |
| Kvalificeret vold m/skade på legeme eller helbred § 245                   |                                                                                                    |
| Kvalificeret vold m/skade på legeme eller helbred, forsøg § 245, jf. § 21 |                                                                                                    |
| Kvalificeret vold m/grov skade § 246                                      |                                                                                                    |
| Kvalificeret vold m/grov skade, forsøg § 246, jf. § 21                    |                                                                                                    |
| Vold og lign. mod nogen i offentlig tjeneste § 119                        |                                                                                                    |
| Vold og lign. mod nogen i offentlig tjeneste, forsøg § 119, jf. § 21      |                                                                                                    |
|                                                                           |                                                                                                    |
| Foranstaltningstype *                                                     | Felt: Foranstaltningstype – Valg af om det er a-dom, b-dom eller<br>c-dom                              |
| O Dom til anbringelse i psykiatrisk afdeling                              |                                                                                                    |
| <ul> <li>Dom til behandling på psykiatrisk afdeling</li> </ul>            |                                                                                                    |
| Dom til ambulant behandling ved psykiatrisk afdeling                      |                                                                                                    |
|                                                                           |                                                                                                    |
|                                                                           |                                                                                                    |

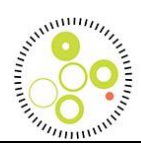

| Formatella instance +                                                                                                    | Fe | elt: Foranstaltningstype(A-domme)                              |
|----------------------------------------------------------------------------------------------------|----|----------------------------------------------------------------|
| Foranstaitningstype ^                                                                                                    | He | erefter åbnes valgmuligheder I forhold til om det er a-dom, b- |
| Dom til anbringelse i psykiatrisk afdeling                                                                                                    | do | om eller c-dom.                                                |
| O Dom til behandling på psykiatrisk afdeling                                                                                                    |    |                                                                |
| O Dom til ambulant behandling ved psykiatrisk afdeling                                                                                                    |    |                                                                |
| Fjern valg                                                                                                    |    |                                                                |
|                                                                                                    |    |                                                                |
| Dom til anbringelse nå nevkiatrisk afdeling .*                                                                                                    |    |                                                                |
| Dom in andringelse på psyklatisk aldennig                                                                                                    |    |                                                                |
| Dom til anbringelse på sikringsafdelingen                                                                                                    |    |                                                                |
| O Dom til anbringelse på psykiatrisk afdeling etc.                                                                                                    |    |                                                                |
| Fjern valg                                                                                                    |    |                                                                |
|                                                                                                    |    |                                                                |
|                                                                                                    |    |                                                                |
| Foranetaltningstune *                                                                                                    | Fe | elt: Foranstaltningstype(B-domme)                              |
| Foranstaltningstype *                                                                                                    | Fe | elt: Foranstaltningstype(B-domme)                              |
| Foranstaltningstype *                                                                                                    | Fe | elt: Foranstaltningstype(B-domme)                              |
| Foranstaltningstype * <ul> <li>Dom til anbringelse i psykiatrisk afdeling</li> <li>Dom til behandling på psykiatrisk afdeling</li> </ul>                                                                                                    | Fe | elt: Foranstaltningstype(B-domme)                              |
| Foranstaltningstype * <ul> <li>Dom til anbringelse i psykiatrisk afdeling</li> <li>Dom til behandling på psykiatrisk afdeling</li> <li>Dom til ambulant behandling ved psykiatrisk afdeling</li> </ul>                                                                                                    | Fe | elt: Foranstaltningstype(B-domme)                              |
| Foranstaltningstype * <ul> <li>Dom til anbringelse i psykiatrisk afdeling</li> <li>Dom til behandling på psykiatrisk afdeling</li> <li>Dom til ambulant behandling ved psykiatrisk afdeling</li> <li>Fjern valg</li> </ul>                                                                                                    | Fe | elt: Foranstaltningstype(B-domme)                              |
| Foranstaltningstype *  Dom til anbringelse i psykiatrisk afdeling  Dom til behandling på psykiatrisk afdeling  Dom til ambulant behandling ved psykiatrisk afdeling Fjern valg                                                                                                    | Fe | elt: Foranstaltningstype(B-domme)                              |
| Foranstaltningstype *  Dom til anbringelse i psykiatrisk afdeling  Dom til behandling på psykiatrisk afdeling  Dom til ambulant behandling ved psykiatrisk afdeling Fjern valg                                                                                                    | Fe | elt: Foranstaltningstype(B-domme)                              |
| Foranstaltningstype * <ul> <li>Dom til anbringelse i psykiatrisk afdeling</li> <li>Dom til behandling på psykiatrisk afdeling</li> <li>Dom til ambulant behandling ved psykiatrisk afdeling</li> <li>Fjern valg</li> </ul> Dom til behandling på psykiatrisk afdeling *                                                                                                    | Fe | elt: Foranstaltningstype(B-domme)                              |
| Foranstaltningstype *         O Dom til anbringelse i psykiatrisk afdeling         O Dom til behandling på psykiatrisk afdeling         O Dom til ambulant behandling ved psykiatrisk afdeling         Fjern valg         Dom til behandling på psykiatrisk afdeling *         O Dom til behandling på psykiatrisk afdeling *                                                                                                    | Fe | elt: Foranstaltningstype(B-domme)                              |
| Foranstaltningstype *         O Dom til anbringelse i psykiatrisk afdeling         O Dom til behandling på psykiatrisk afdeling         O Dom til ambulant behandling ved psykiatrisk afdeling         Fjern valg         Dom til behandling på psykiatrisk afdeling *         O Dom til behandling på psykiatrisk afdeling til behandling på psykiatrisk afdeling til behandling på psykiatrisk afdeling med tilsyn af Krimir         O Dom til behandling på psykiatrisk afdeling med tilsyn af Krimir | Fe | elt: Foranstaltningstype(B-domme)                              |
| Foranstaltningstype *         O Dom til anbringelse i psykiatrisk afdeling         O Dom til behandling på psykiatrisk afdeling         O Dom til ambulant behandling ved psykiatrisk afdeling         Fjern valg         Dom til behandling på psykiatrisk afdeling *         O Dom til behandling på psykiatrisk afdeling *         O Dom til behandling på psykiatrisk afdeling etc.                                                                                                    | Fe | elt: Foranstaltningstype(B-domme)                              |

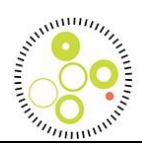

| Foranstaltningstype *                                                                       |     | Felt: Foranstaltningstype(C-domme)      |
|---------------------------------------------------------------------------------------------|-----|-----------------------------------------|
| Dom til aphringelse i psykistrisk ofdeling                                                  |     |                                         |
| Dom til behandling nå nevkiatrisk afdeling                                                  |     |                                         |
| Dom til ambulant behandling ved psykiatrisk afdeling                                        |     |                                         |
| Fiern valg                                                                                  |     |                                         |
|                                                                                             |     |                                         |
| Dom til amhulant hehandling ved povkistrick afdeling etc. *                                 |     |                                         |
| bom a ambulani benanunng ved psystamsk aldening etc.                                        |     |                                         |
| Dom til ambulant behandling ved psykiatrisk afdeling etc.                                   |     |                                         |
| O Dom til ambulant behandling ved psykiatrisk afdeling med tilsyn af Kriminalforsorgen etc. |     |                                         |
| Dom til ambulant behandling ved psykiatrisk afdeling med mulighed for indlæggelse etc.      |     |                                         |
| Dom til ambulant behandling ved psykiatrisk afdeling med tilsyn af Kriminalforsorgen og m   |     |                                         |
|                                                                                             |     |                                         |
|                                                                                             |     | Felt: længstetid for dom                |
| Længstetid for dom                                                                          |     | Længstetid for dom: Antal ar            |
| Ingen længstetid:                                                                           | 0   | Ellor                                   |
|                                                                                             | Ŭ I |                                         |
|                                                                                             |     | Længstetid for dom: Antal måneder       |
| Længstetid for dom: Antal år                                                                | 0   |                                         |
|                                                                                             | Ŭ   |                                         |
|                                                                                             |     |                                         |
|                                                                                             |     | Felt: Dom                               |
| Dom                                                                                         |     | Dato for psykiatriens modtagelse af dom |
|                                                                                             |     |                                         |
| Dato for psykiatriens modtagels                                                             |     |                                         |
|                                                                                             |     |                                         |
|                                                                                             |     |                                         |

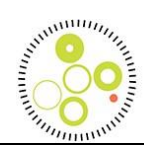

| Udvisning af patienten<br>Ja<br>Nej<br>Betinget                                                                                                    | Felt: Udvisning af patienten                                                         |
|----------------------------------------------------------------------------------------------------|--------------------------------------------------------------------------------------|
| Tidligere domme * <ul> <li>Ja</li> <li>Nej</li> <li>Ukendt/Uoplyst</li> <li>Fjern valg</li> </ul>                                                                                                    | Felt: Tidligere domme<br>Hvis ja, angiv de tidligere domme, hvis flere så noter det. |
| Tidligere domme         Hvis ja, hvilken domstype: *         Almindelig straf         Dom til anbringelse i psykiatrisk afdeling         Dom til anbringelse på sikringsafdelingen         Dom til anbringelse på psykiatrisk afdeling etc.         Dom til behandling på psykiatrisk afdeling med tilsyn af kriminalforsorgen etc.         Dom til ambulant behandling ved psykiatrisk afdeling         Dom til ambulant behandling ved psykiatrisk afdeling med tilsyn af kriminalforsorgen etc.         Dom til ambulant behandling ved psykiatrisk afdeling med tilsyn af kriminalforsorgen etc.         Dom til ambulant behandling ved psykiatrisk afdeling med tilsyn af kriminalforsorgen etc.         Dom til ambulant behandling ved psykiatrisk afdeling med tilsyn af kriminalforsorgen etc.         Dom til ambulant behandling ved psykiatrisk afdeling med tilsyn af kriminalforsorgen etc.         Dom til ambulant behandling ved psykiatrisk afdeling med tilsyn af kriminalforsorgen og mulighed for indlæggelse etc. |                                                                                      |

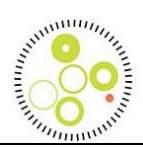

| Disikovurdaring                                                                                                    | Felt: Risikovurdering. Vises kun ved dommene.                                                                                                    |
|----------------------------------------------------------------------------------------------------|----------------------------------------------------------------------------------------------------|
| Risikovurdering   Er der foretaget struktureret risikovurdering for vold? <ul> <li>Ja</li> <li>Nej</li> <li>Ukendt</li> <li>Ikke relevant</li> </ul> Fjern valg                                   | Er der foretaget struktureret risikovurdering for vold? Skal<br>registreres, når personen er dømt for personfarlig kriminalitet,<br>incl. § 119-sager (trusler og vold mod personale, mv.) "Andet"<br>omfatter risikovurderinger for vold, der ikke er nævnt i<br>afkrydsningsfelterne. BVC (Brøset violence checklist medtages dog<br>IKKE) |
| rHvisja: □ HCR-20                                                                                                    |                                                                                                    |
| SAPROF                                                                                                    |                                                                                                    |
| □ RSVP<br>□ V-RISK-10                                                                                                    |                                                                                                    |
| Andet                                                                                                    |                                                                                                    |
| Erklæring - ukendt?                                                                                                    | Felt: Erklæring                                                                                                    |
| Uoplyst/ukendt                                                                                                    |                                                                                                    |
| Erklæring, der ligger til grund for aktuelle retslige afgørelse *                                                                                                    |                                                                                                    |
| O Ny mentalundersøgelse er foretaget i forbindelse med aktuelle dom                                                                                                    |                                                                                                    |
| <ul> <li>Der foreligger mentalundersøgelse fra tidligere, der anvendes i aktuel sag</li> <li>Udtalelse givet efter igangværende undersøgelse af behandlingsansvarlig i henhold til dom</li> </ul> |                                                                                                    |
| O Andet                                                                                                    |                                                                                                    |

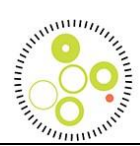

| Psykologisk undersøgelse                                                       | Feit: Psykologisk undersøgelse                                                                                                    |
|--------------------------------------------------------------------------------|----------------------------------------------------------------------------------------------------|
| Er der foretaget en psykologisk undersøgelse i forbindelse med aktuelle dom? * | - Er der foretaget en psykologisk undersøgelse i forbindelse med<br>aktuelle dom (enten i forbindelse med mentalundersøgelse, eller<br>som led i anden erklæring)? |
| O Nej                                                                          |                                                                                                    |
| O Ukendt/Uoplyst                                                               | - Er der foretaget en psykologisk undersøgelse tidligere?                                                                                                    |
|                                                                                |                                                                                                    |
| Er der foretaget en psykologisk undersøgelse tidligere? *                      |                                                                                                    |
|                                                                                |                                                                                                    |
| O Ja                                                                           |                                                                                                    |
| () Nej                                                                         |                                                                                                    |
| Ukendt/Uoplyst                                                                 |                                                                                                    |
|                                                                                |                                                                                                    |
| Boliaforbold                                                                   | Felt: Boligforhold                                                                                                    |
|                                                                                | Patientens aktuelle boligforhold ved behandlingsstart (første                                                                                                    |
| Aktuelt boligforhold - ukendt                                                  | kontakt). Egen bolig/bor njemme dækker leje-, eje og andelsbolig                                                                                                   |
| Uoplyst/ukendt                                                                 |                                                                                                    |
| Aktuelt boligforbold                                                           |                                                                                                    |
|                                                                                |                                                                                                    |
| Egen bolig / bor hjemme     Bested / institution                               |                                                                                                    |
|                                                                                |                                                                                                    |
|                                                                                |                                                                                                    |

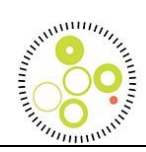

| Civilstatus ukendt                           | Felt: Civilstatus                                            |
|----------------------------------------------|--------------------------------------------------------------|
| Civilstatus ukenut                           | Patientens civilstatus ved behandlingsstart (første kontakt) |
| Uoplyst/ukendt                               |                                                              |
| Civilstatus                                  |                                                              |
| Samlevende/gift                              |                                                              |
| Bor alene                                    |                                                              |
|                                              |                                                              |
|                                              | Felt: Forsørgelsesgrundlag                                   |
| Forsørgelsesgrundlag                         | Patientens forsørgelsesgrundlag ved behandlingsstart (første |
| Forsørgelsesgrundlag - ukendt                | kontakt)                                                     |
|                                              |                                                              |
|                                              |                                                              |
| Forsørgelsesgrundlag                         |                                                              |
|                                              |                                                              |
|                                              |                                                              |
| Overførselsindkomst - Kontanthiælp           |                                                              |
| Overførselsindkomst - Pension/Førtidspension |                                                              |
| O Ingen indkomst                             |                                                              |
|                                              |                                                              |

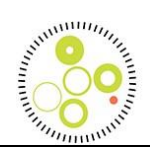

| Patientens fødeland | · | Felt: Etnicitet<br>Vælg fra rulleliste for patient, mor og far. |
|---------------------|---|-----------------------------------------------------------------|
| Mors fødeland       | • |                                                                 |
| r Fars fodeland     | _ |                                                                 |
| Danmark             | Î |                                                                 |
| Vesten              |   |                                                                 |
| Østeuropa           |   |                                                                 |
| Iran                |   |                                                                 |
| Mellemøsten         |   |                                                                 |
| Nordafrika          | - |                                                                 |
|                     |   |                                                                 |

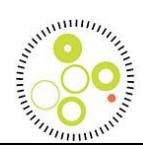

|                                                          | 1 | Felt: Påvirkning                                       |
|----------------------------------------------------------|---|--------------------------------------------------------|
| Påvirkning                                               |   | Hvad var patienten påvirket af på gerningstidspunktet  |
| Var patienten påvirket på gerningstidspunktet? *         |   |                                                        |
| Ja                                                       |   | Hvis ja, så udfyldes hvad patienten var påvirket af på |
| 🔿 Nej                                                    |   | gerningstidspunktet.                                   |
| O Ukendt/Uoplyst                                         |   |                                                        |
| Fjern valg                                               |   | Der kan vælges flere.                                  |
|                                                          |   |                                                        |
| Påvirkningstilstand                                      |   |                                                        |
| Påvirkningstilstand - ukendt                             |   |                                                        |
| Uoplyst/ukendt                                           |   |                                                        |
| Hvad var patienten påvirket af på gerningstidspunktet? * |   |                                                        |
|                                                          |   |                                                        |
| Hash                                                     |   |                                                        |
| Centralstimulerende stoffer                              |   |                                                        |
| Opioider                                                 |   |                                                        |
| Benzodiazepiner                                          |   |                                                        |
| Andet (anfør hvilke)                                     |   |                                                        |
|                                                          |   |                                                        |

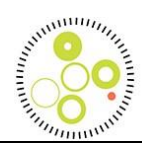

| Psykofarmakologisk behandling                                                                                                    |                  | Felt: Psykofarmakologisk behandling<br>Hvis ja, så udfyldes, hvilken psykofarmakologisk behandling er<br>patienten i behandling med?            |
|----------------------------------------------------------------------------------------------------|------------------|----------------------------------------------------------------------------------------------------|
| Får patienten psykofarmakologisk behandling? * <ul> <li>Ja</li> <li>Nej</li> <li>Ukendt/Uoplyst</li> <li>Fjern valg</li> </ul>                                                     |                  | Der kan vælges flere.                                                                                                    |
| Hvilken psykofarmakologisk behandling * Antipsykotika Antipsykotika, depot Antidepressiva Stemningsstabiliserende Benzodiazepiner Centralstimulerende medicin Andet (anfør hvilke) |                  |                                                                                                    |
| Netværk – kommunale støtteforanstaltninger *<br>Ja<br>Nej<br>Ukendt/Uoplyst                                                                                                    |                  | Felt: Netværk                                                                                                    |
| Gem og Send Gem som klad                                                                                                    | de Slet Annuller | Afslutningsvis gemmes skema<br>Enten ved gem og send. Her er du helt færdig med skemaet.<br>Eller ved Gem som kladde. Her kan du mangle felter. |

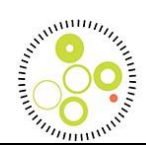

| Hvilken psykofarmakologisk behandling *   Antipsykotika   Antipsykotika, depot   Antidepressiva   Stemningsstabiliserende   Benzodiazepiner   Centratstimulerende medicin   Andet (anfør hvilke)   Dette fett er påkrævet  Netværk – kommunale støtteforanstaltninger *     Ja    Ja    Ja    Ukendt/Uoplyst   Dette fett er påkrævet    Porten er ikke gyldig - tjek venligst de røde felter.      form er ikke gyldig - tjek venligst de røde felter. | Obligatoriske felter får en rød boks rundt om sig, hvis de ikke er<br>besvaret og skemaet forsøges indleveret.<br>Du kan ikke trykke Gem og Send<br>før disse felter er besvaret.<br>Hvad gør du, hvis du ikke svare på spørgsmålene?<br>- Gem som kladde |
|----------------------------------------------------------------------------------------------------|----------------------------------------------------------------------------------------------------|
| Vælg hvilken sor-kode du svarer for PS Almenpsykiatrisk Afdeling, Nord (278121000016009) PVE Ambula                                                                                                    | Afdelingskoder:<br>Hvis du er tilknyttet flere afdelinger, så skal du vælg den relevante<br>øverst.                                                                                                    |

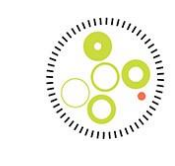

### Årsstatusskema

| CPR-nummer *                                                                                                    | <b>Felt: CPR-Nummer</b><br>Der er ikke et navnefelt i KIP, så dobbelt tjek patientens CPR-nummer                                                                                                    |
|----------------------------------------------------------------------------------------------------|----------------------------------------------------------------------------------------------------|
| Dato for domsafsigelse *                                                                                                    | <b>Felt: Dato fordomsafsigelse</b><br>Det er meget vigtigt, at det er den præcise dato for domsafsigelsen                                                                                                    |
| Dato for psykiatriens modtagels                                                                                                    | Felt: Dato psykiatriens modtagelse af dom                                                                                                    |
| Dato for udførelse af vurdering t                                                                                                    | Felt: Dato for udførelse af vurdering til årsstatus.<br>Denne laves i forbindelse med årlig udtalelse til statsadvokaten.                                                                                                    |
| Risikovurdering Er der foretaget struktureret risikovurdering for vold?   Ja  Nej Ukendt Kke relevant Fjern valg  Hvis ja: Hris ja: SAPROF SAPROF SAPROF NRSVP V-RISK-10 Andet | <ul> <li>Felt: Risikovurdering.</li> <li>Er der foretaget struktureret risikovurdering for vold? Skal registreres, når personen er dømt for personfarlig kriminalitet, incl. § 119-sager (trusler og vold mod personale, mv.) "Andet" omfatter risikovurderinger for vold, der ikke er nævnt i afkrydsningsfelterne. BVC (Brøset violence checklist medtages dog IKKE)</li> <li>Image: Image: Image:</li></ul> |

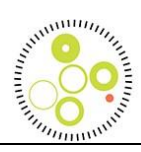

| Pågående misbrug                                                                                                    | Felt: Pågående misbrug - Ved JA kommer undergruppen med afkrydsningsmuligheder. |
|----------------------------------------------------------------------------------------------------|---------------------------------------------------------------------------------|
| Pågående misbrug *                                                                                                    |                                                                                 |
| <ul> <li>Ja</li> <li>Nej</li> <li>Ukendt/Uoplyst</li> <li>Fjern valg</li> </ul>                                           |                                                                                 |
| Hvad er patientens pågående misbrug? *                                                                                    |                                                                                 |
| <ul> <li>Alkohol</li> <li>Hash</li> <li>Centralstimulerende stoffer</li> <li>Opioider</li> <li>Benzodiazepiner</li> </ul> |                                                                                 |
|                                                                                                    |                                                                                 |

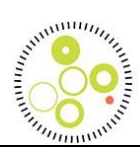

| Psykofarmakologisk behandling                  | Felt: Psykofarmakologisk behandling<br>Medicinoplysninger kommer frem ved IA |
|------------------------------------------------|------------------------------------------------------------------------------|
| r sykola makologisk behanaling                 |                                                                              |
| Får patienten psykofarmakologisk behandling? * |                                                                              |
| ● Ja                                           |                                                                              |
| 🔿 Nej                                          |                                                                              |
| O Ukendt/Uoplyst                               |                                                                              |
| Fjern valg                                     |                                                                              |
|                                                |                                                                              |
| Hvilken psykofarmakologisk behandling *        |                                                                              |
| Antipsykotika                                  |                                                                              |
| Antipsykotika, depot                           |                                                                              |
| Antidepressiva                                 |                                                                              |
| Stemningsstabiliserende                        |                                                                              |
| Benzodiazepiner                                |                                                                              |
| Centralstimulerende medicin                    |                                                                              |
| Andet (anfør hvilke)                           |                                                                              |
|                                                |                                                                              |

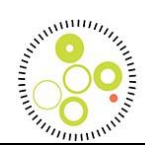

| Seneste ændringer<br>Er der nye sigtelser siden sidste årsstatus |  |
|------------------------------------------------------------------|--|
|                                                                  |  |
| Nye sigtelser siden sidste årsstatus 3                           |  |
|                                                                  |  |
|                                                                  |  |
| O Nej                                                            |  |
| O Ukendt/Uoplyst                                                 |  |
| Fjern valg                                                       |  |
| Felt: Tiltalefrafald (På ny kriminalitet)                        |  |
| Tiltalefrafald (på ny kriminalitet)                              |  |
|                                                                  |  |
| ● Ja                                                             |  |
| ○ Nej                                                            |  |
| O Ukendt/Uoplyst                                                 |  |
| Fiern valg                                                       |  |
| - Join taig                                                      |  |
| Felt: Boliaforhold                                               |  |
| Revurder patientens aktuelle boligforhold                        |  |
| Aktuelt boligforhold - ukendt                                    |  |
| Uoplyst/ukendt                                                   |  |
| Aktuelt boligforhold                                             |  |
|                                                                  |  |
| O Bosted / institution                                           |  |
| O Boligiøs                                                       |  |

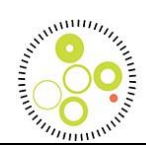

| Civilstatus ukendt                              | Felt: Civilstatus                             |
|-------------------------------------------------|-----------------------------------------------|
| Uoplyst/ukendt                                  | Revurder patientens civilstatus ved årsstatus |
|                                                 |                                               |
| Civilstatus                                     |                                               |
| Samlevende/gift                                 |                                               |
| O Bor alene                                     |                                               |
|                                                 | Eolt: Notymerk                                |
| Netværk – kommunale støtteforanstaltninger *    | Revurder patientens netværk                   |
|                                                 |                                               |
| 🔾 Ja                                            |                                               |
| O Nej                                           |                                               |
|                                                 |                                               |
| Okendroopiyst                                   |                                               |
| Aktual aphofaling til Statsadvakaturat          | Felt: Aktuel anbefaling til Statsadvokaturet  |
| Artuel anderaling th Statsauvokaturet           |                                               |
| Aktuel anbefaling til Statsadvokaturet - ukendt |                                               |
| Uoplyst/ukendt                                  |                                               |
| Aktuel anhefaling til Statsadvokaturet *        |                                               |
|                                                 |                                               |
| Opretholdelse     Eortængelse af længstetid     |                                               |
| Forlængelse af foranstaltning                   |                                               |
| Ophævelse                                       |                                               |
| ⊖ Skærpelse                                     |                                               |
|                                                 |                                               |
| () Andet                                        |                                               |
|                                                 |                                               |

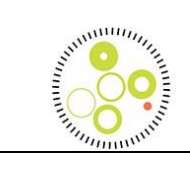

| Gem og Send Gem som kladde | Slet Annuller | Afslut din registrering.<br>Enten ved Gem og Send, Gem som kladde eller Slet. |
|----------------------------|---------------|-------------------------------------------------------------------------------|
|                            |               |                                                                               |

### Afslutningsskema

| CPR-nummer *                                                        | <b>Felt: CPR-Nummer</b><br>Der er ikke et navnefelt i KIP, så dobbelt tjek patientens CPR-nummer          |
|---------------------------------------------------------------------|----------------------------------------------------------------------------------------------------|
| Dato for domsafsigelse *                                            | <b>Felt: Dato fordomsafsigelse</b><br>Det er meget vigtigt, at det er den præcise dato for domsafsigelsen |
| Dato for psykiatriens modtagels                                     | Felt: Dato psykiatriens modtagelse af dom                                                                 |
| Ârsag til afslutning * <ul> <li>Dom ophæves</li> <li>Død</li> </ul> | Felt: Årsag til afslutning<br>Vælg imellem dom ophæves og død.                                            |

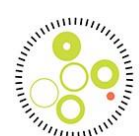

| O Dom ophæves / udløbet (ingen ny kriminalitet)            |  |
|------------------------------------------------------------|--|
| Dato for afslutning * <td< th=""><th></th></td<>           |  |
| Gem og Send Gem som kladde Slet Annuller Annuller Annuller |  |

### Skema: Ændring/Pausering af dom

| CPR-nummer *                    | <b>Felt: CPR-Nummer</b><br>Der er ikke et navnefelt i KIP, så dobbelt tjek patientens CPR-nummer   |
|---------------------------------|----------------------------------------------------------------------------------------------------|
| Dato for domsafsigelse *        | Felt: Dato fordomsafsigelse<br>Det er meget vigtigt, at det er den præcise dato for domsafsigelsen |
| Dato for psykiatriens modtagels | Felt: Dato psykiatriens modtagelse af dom                                                          |

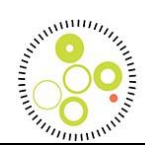

| Dato for domsændring eller pause.                                                                                                    | Felt: Dato for domsændring eller pausering.                                           |  |
|----------------------------------------------------------------------------------------------------|---------------------------------------------------------------------------------------|--|
| Ændring eller pausering af dom? * <ul> <li>Ændring af dom</li> <li>Pausering af dom</li> </ul>                                                                                                    | Felt: Ændring eller pausering af dom<br>Vælg en af de 2 radioknapper.                 |  |
| Ændring af dom         Domsændring: Foranstaltningstype *         O Dom til anbringelse i psykiatrisk afdeling         Dom til behandling på psykiatrisk afdeling         O Dom til ambulant behandling ved psykiatrisk afdeling | Felt: Ændring af dom<br>Åbnes, hvis du har valgt radioknappen ændring af dom          |  |
| Pausering af dom<br>Årsag til pausering af dom? *<br>Udsendt<br>Udrejst<br>Forsvundet i længere tid                                                                                                    | Felt: Pausering af dom         Åbnes, hvis du har valgt radioknappen Pausering af dom |  |

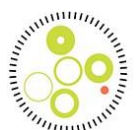

| - |
|---|
|---|

#### Skema: Overflytning

Afventer

#### Generelt – Hvornår skal du lave skemaer

| Startskemaer              | <ul> <li>Når patienten starter i en afdeling</li> <li>i forlængelse af domsafsigelse</li> <li>efter overflytning fra anden afdeling (inkl. tilfælde hvor dommen<br/>netop er ændret eller genoptages efter pausering)</li> </ul>                                                                                                    |
|---------------------------|----------------------------------------------------------------------------------------------------|
| Årsstatusskemaer          | Når Statsadvokaturet anmoder afdelingen om årsstatus                                                                                                    |
| Ændrings-/pauseringsskema | <ul> <li>Når</li> <li>domstypen ændres</li> <li>patienten udrejser, udsendes eller forsvinder i længere tid</li> <li>men ikke når patienten overflyttes eller dommen ophører</li> <li>Bemærk, at pauseringsskemaet kun anvendes meget sjældent. Det kan være patienten er udrejst i en længere periode. Manglende kontakt til patient i enkelte måneder bør ikke registreres og man kan lave vurdering, når henvendelse fra statsadvokaturen kommer, hvor årsstatusskemaet skal laves.</li> </ul> |
| Overflytningsskema        | Når                                                                                                    |

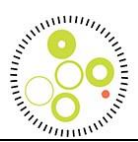

|                  | <ul> <li>patienten flytter afdeling - uden ændring eller pausering af dom</li> <li>dommen ændres og patienten flyttes</li> <li>patienten overflyttes til anden afdeling efter pausering af dom</li> </ul>              |
|------------------|----------------------------------------------------------------------------------------------------|
| Afslutningsskema | <ul> <li>Når domsforløbet afsluttes, når eksisterende dom ophæves</li> <li>ved ny dom</li> <li>behandlingsdom udløber</li> <li>patienten er død</li> <li>men ikke ved ændring af dom eller pausering af dom</li> </ul> |
|                  |                                                                                                    |

Hyppige spørgsmål

| FAQ:                                                                                        |                                                                                                    |
|---------------------------------------------------------------------------------------------|----------------------------------------------------------------------------------------------------|
| Spg 1: Hvilke skemaer danner datagrundlag for indikatorberegninger i kommende<br>årsrapport | Svar 1:<br>Startskemaer på forløb, der ikke var afsluttet 1.1.2024. (Inklusiv skemaer<br>udfyldt helt tilbage i 2020 hvor registreringen startede)                                                                    |
|                                                                                             | Startskemaer på forløb, der starter 1.1.2024 eller senere                                                                                                    |
|                                                                                             | Årsstatusskemaer for årsstatus til statsadvokaten i 2024-2025                                                                                                    |
|                                                                                             | Afslutningsskemaer for domsforløb der afsluttes i 2024-25                                                                                                    |
|                                                                                             | Afslutningsskemaer for domsforløb med startskema, hvor forløbet afsluttes<br>før 1.1.2024. Disse anvendes til datavalidering og til at udelukke at forløbet<br>fejlagtigt indgår i indikatorberegning i årsrapporten. |
|                                                                                             | Hverken Ændrings-pauserings- eller Overflytningsskemaer, som blev indført per 1.1.2024 er grundlag for indikatorberegning. Disse data forventes anvendt                                                               |

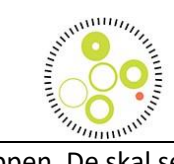

|                                                                      | til datavalidering i 2024 og beskrivelse af patientgruppen. De skal senere bruges til udvikling af nye indikatorer.                                                                 |
|----------------------------------------------------------------------|----------------------------------------------------------------------------------------------------|
| Spg 4. Hvorfor skal jeg indtaste Domsafsigelsesdato i alle skemaerne | Svar 2. Unikt-doms-id, som er CPR-nr + Domsafsigelsesdato. Dette Id er<br>afgørende i sikringen af skemaerne og den bagvedliggende datastruktur, som<br>kobler dem korrekt sammen.  |
| Spg 3: Hvad er forskellen på Gem og Indlever                         | Svar 3: Ved Gem har du stadig adgang til skemaet og kan lave ændringer. Ved<br>indlever putter du skemaet i den virtuelle postkasse og indikere, at du er<br>færdig med skemaet     |
| Spg 4: Skal vi have høj datakomplethed med det samme?                | Svar 4: Der skal indenfor en 3-årig periode være en datakomplethed på<br>minimum 90 %                                                                                               |
| Spg 5: Jeg kan ikke finde den korrekte afdeling?                     | Svar 5: Ring eller skriv til support@rkkp.dk                                                                                                    |
| Spg 6: Hvordan kan jeg se den data, som jeg indtaster?               | Svar 6: På sigt vil der komme årsrapporter på baggrund af din indtastet data.<br>Derudover vil det<br>også blive muligt, at se data løbende i dit ledelsesinformationssystem (LIS). |
| Spg 7: Hvordan udfylder jeg startskemaer bagudrettet?                | Svar 7: Oplysninger til startskema, som skal noteres bagud, kan du med fordel<br>finde i mentalerklæringen. Hvis du ikke har den, så skal du forsøge at<br>fremfinde erklæringen.   |
| Spørgsmål 8: Hvordan kobles skemaer i domsforløb                     | CPR-nr +<br>Domsafsigelsesdato Doms-ID                                                                                                    |

Relevante slides fra introduktion af KIP2:

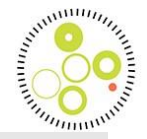

# Instrukser til styregruppe og klinikere

per 1.1.2024 når bølge 2 starter og KIP er åben for indtastning af alle skemaer

- For alle patienter, hvor domsforløbet er afsluttet før 1.1.2024:
  - Hvis der ligger et startskema eller andre skemaer i KIP
    - oprettes et afslutningsskema, hvis der ikke allerede er et afslutningsskema for forløbet
    - det er vigtigt at startskema og afslutningsskema for samme domsforløb har nøjagtig samme dato anført i feltet "domsafsigelsesdato"
  - Hvis der ikke er oprettet nogen skemaer for patienten for det afsluttede domsforløb
    - det er IKKE nødvendigt at indberette oplysninger til RKKP vedr. dette domsforløb

10

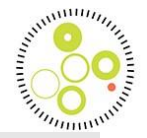

# Instrukser til styregruppe og klinikere

per 1.1.2024 når bølge 2 starter og KIP er åben for indtastning af alle skemaer

- For alle patienter i igangværende domsforløb:
  - Startskema indberettes af den afdeling, hvor patienten startede domsforløbet eller

startskema indberettes af den afdeling hvor patienten er 1.1.24 OG det markeres i skemaet, at domsforløbet er startet på en anden afdeling.

- Årsstatus-, Ændrings-/pauserings-, Overflytnings- og Afslutningsskemaer for 2024 og frem indberettes som angivet i skemavejledning
- Der skal ikke indberettes Årsstatus-, Ændrings-/pauserings- og Overflytningsskemaer for 2023 og tidligere år for domsforløbet

11

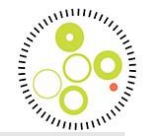

# Instrukser til styregruppe og klinikere

per 1.1.2024 når bølge 2 starter og KIP er åben for indtastning af alle skemaer

- For alle patienter som starter domsforløb i 2024 indberettes
  - alle fem skematyper når det ifølge skemavejledningen er relevant i patientens forløb

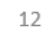

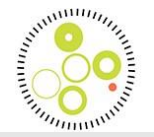

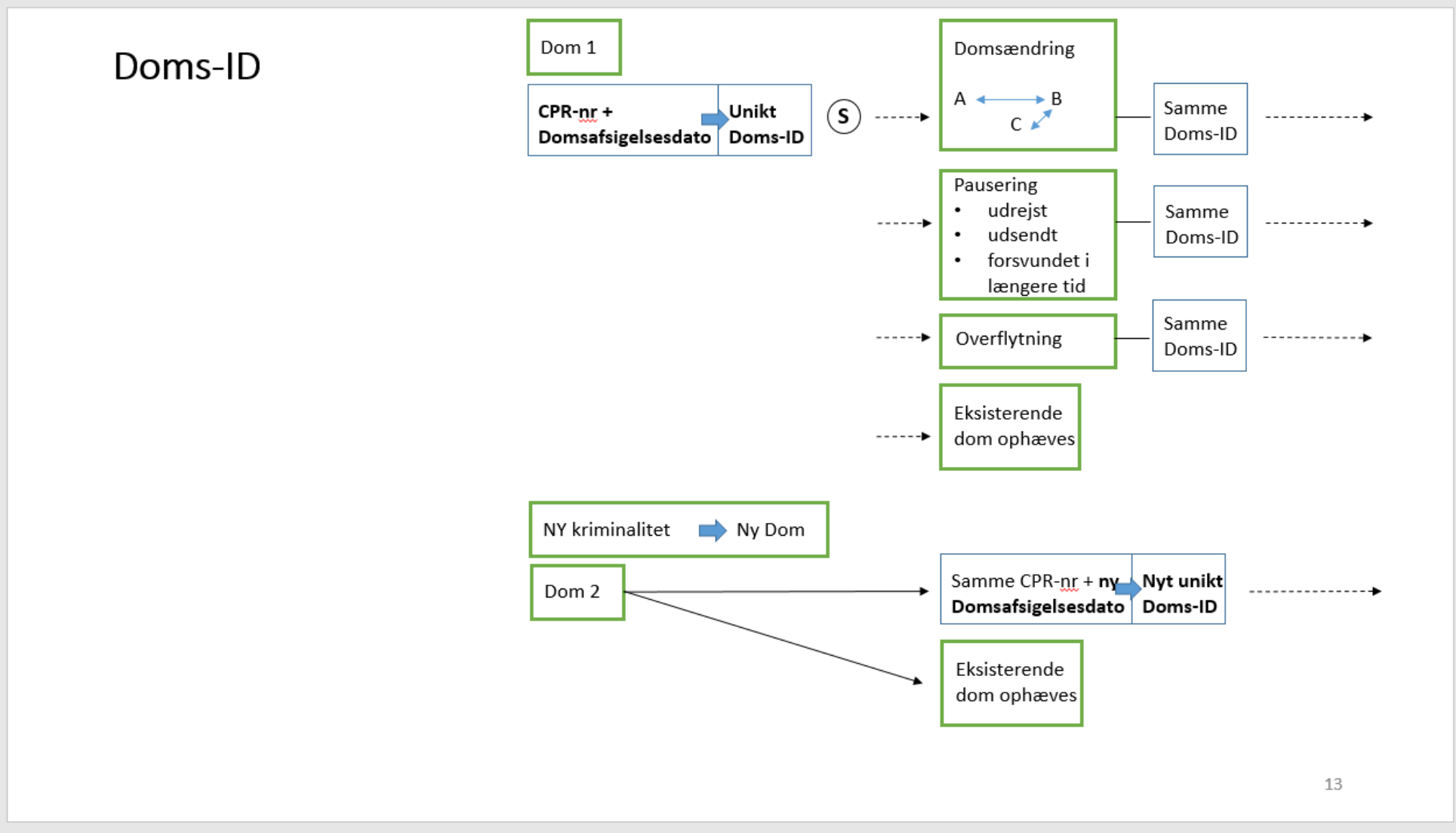

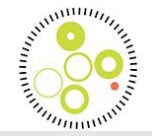

## Startskema - hvornår?

Udfyldes af den afdeling, hvor (s) domsforløbet starter. Udfyldes så hurtigt som muligt efter modtagelse af patienten

Domsstart; startskema udfyldes ved første kontakt i afdelingen efter domsafsigelse samme dag eller senere end domsafsigelsesdato

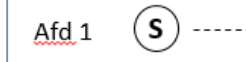

-----

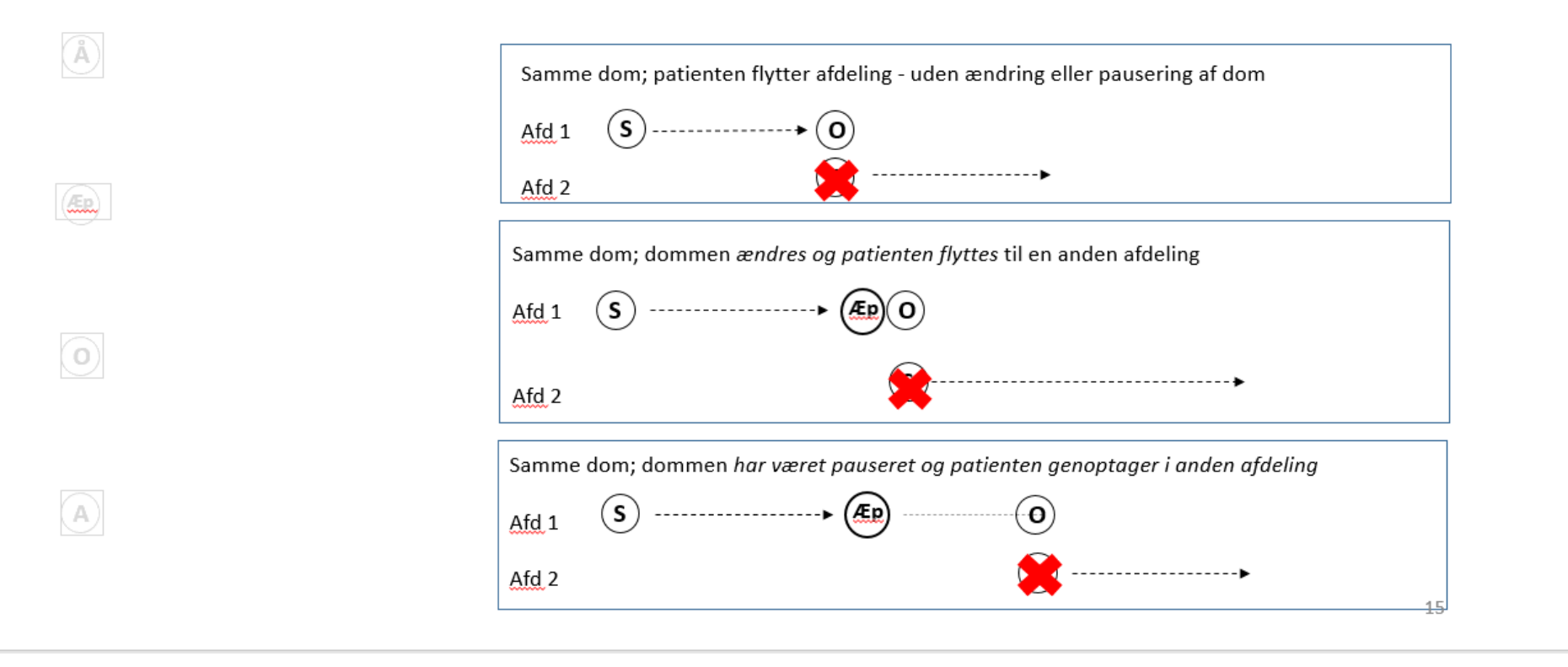

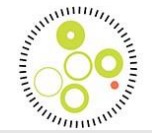

# Kun ét startskema per afdeling for samme dom dvs.

der skal ikke udfyldes startskema, når...

|                                    | Â                                                                   | ,,,                  |             |  |
|------------------------------------|---------------------------------------------------------------------|----------------------|-------------|--|
| Afd 1 (S)                          | (AED)                                                               |                      | •••••       |  |
|                                    |                                                                     |                      |             |  |
|                                    |                                                                     |                      |             |  |
|                                    |                                                                     |                      |             |  |
| Samme dom; dom                     | nmen <i>er ændret men patien</i>                                    | ten forbliver i samm | ne afdeling |  |
| A fol 1 (S)                        | Æp 🕅-                                                               |                      |             |  |
|                                    |                                                                     |                      |             |  |
|                                    | $\mathbf{O}$                                                        |                      |             |  |
|                                    | <b>U</b>                                                            |                      |             |  |
|                                    |                                                                     |                      |             |  |
| Samme dom: nat                     | ienten kommer tilhage til a                                         | fdeling              |             |  |
| Samme dom; pat                     | ienten kommer tilbage til a                                         | fdeling              |             |  |
| Samme dom; pat                     | ienten kommer tilbage til a<br>◆(0)                                 | fdeling              | <b>&gt;</b> |  |
| Samme dom; pat                     | ienten kommer tilbage til a                                         | fdeling              |             |  |
| Samme dom; pat<br>Afd 1 S<br>Afd 2 | ienten kommer tilbage til a<br>•••••••••••••••••••••••••••••••••••• | fdeling<br><br>•0    | <b>}</b>    |  |

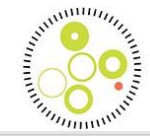

## Årsstatusskema – hvornår?

### S

ÆR,

A

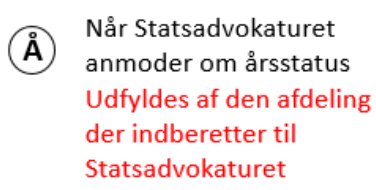

Første gang og ved alle efterfølgende gange hvor Statsadvokaturet anmoder om årsstatus

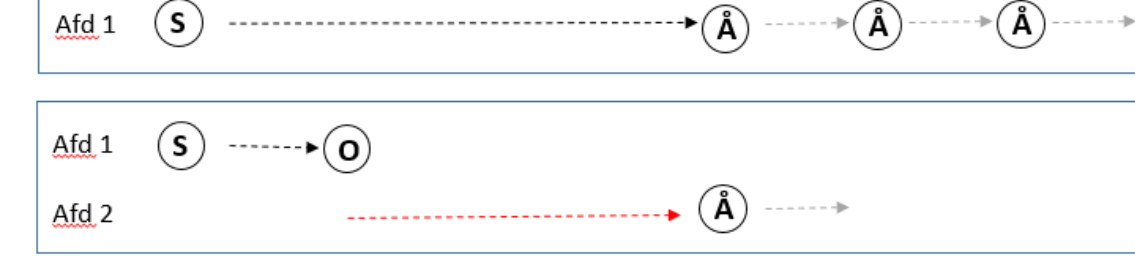

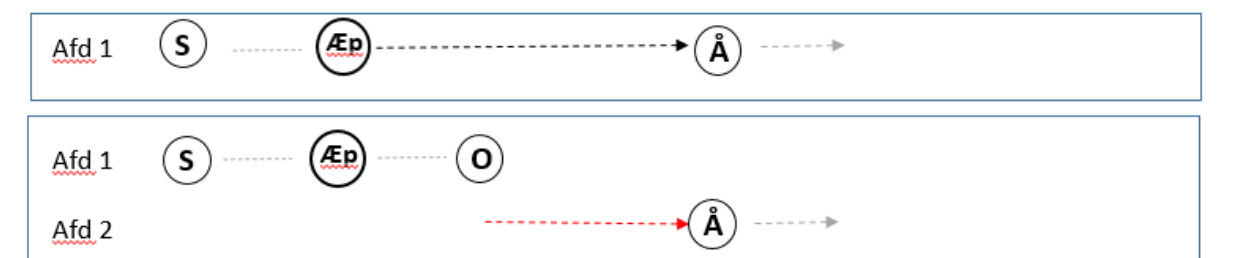

17

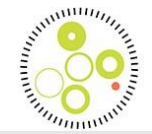

Afslutningsskema – hvornår? når domsforløbet afsluttes Årsagen kan være at patienten dør, får en ny dom eller at

<sup>)</sup> behandlingsdommen <mark>udløber</mark>

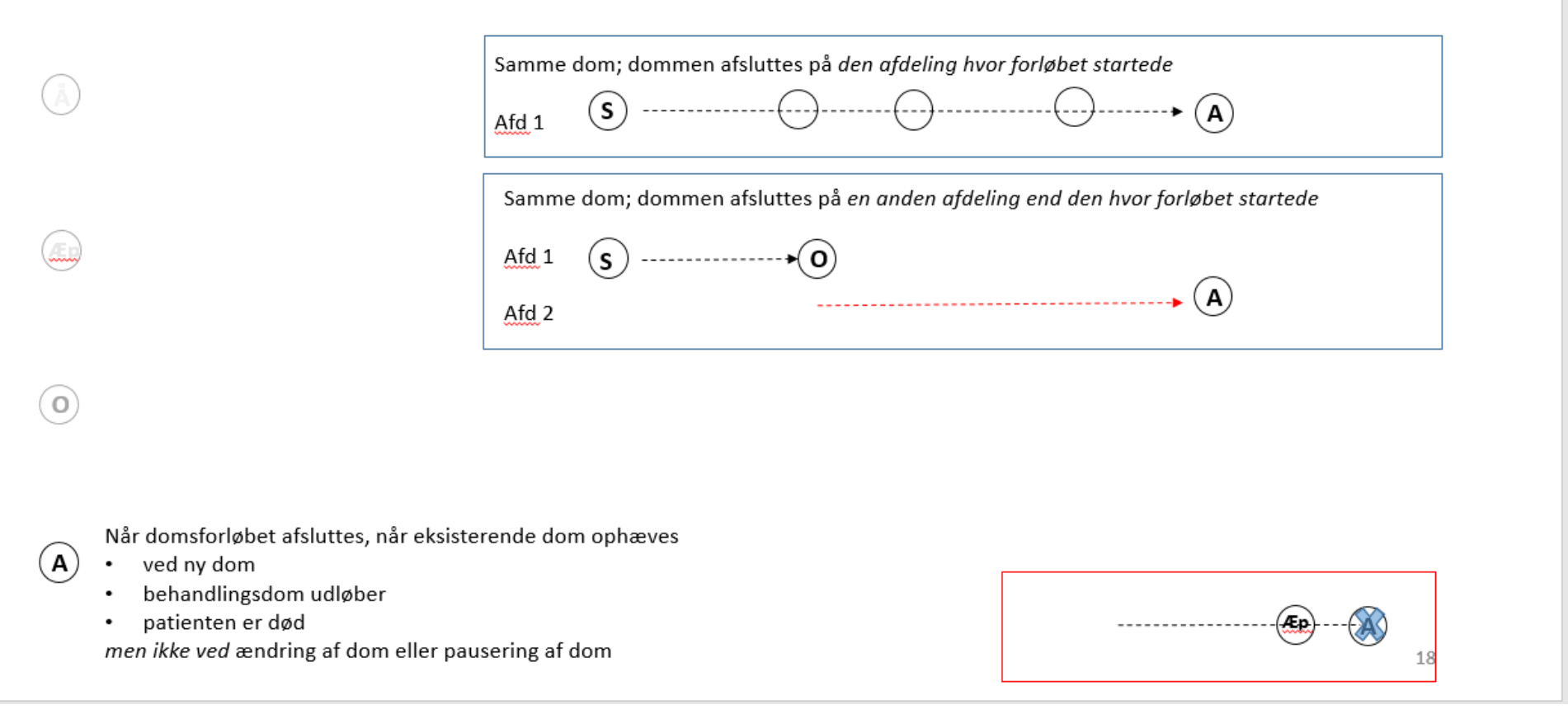

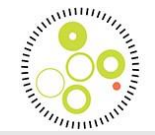

## Ændrings-/pauseringsskema – hvornår?

når domstype ændres, patienten udrejser, udsendes eller forsvinder

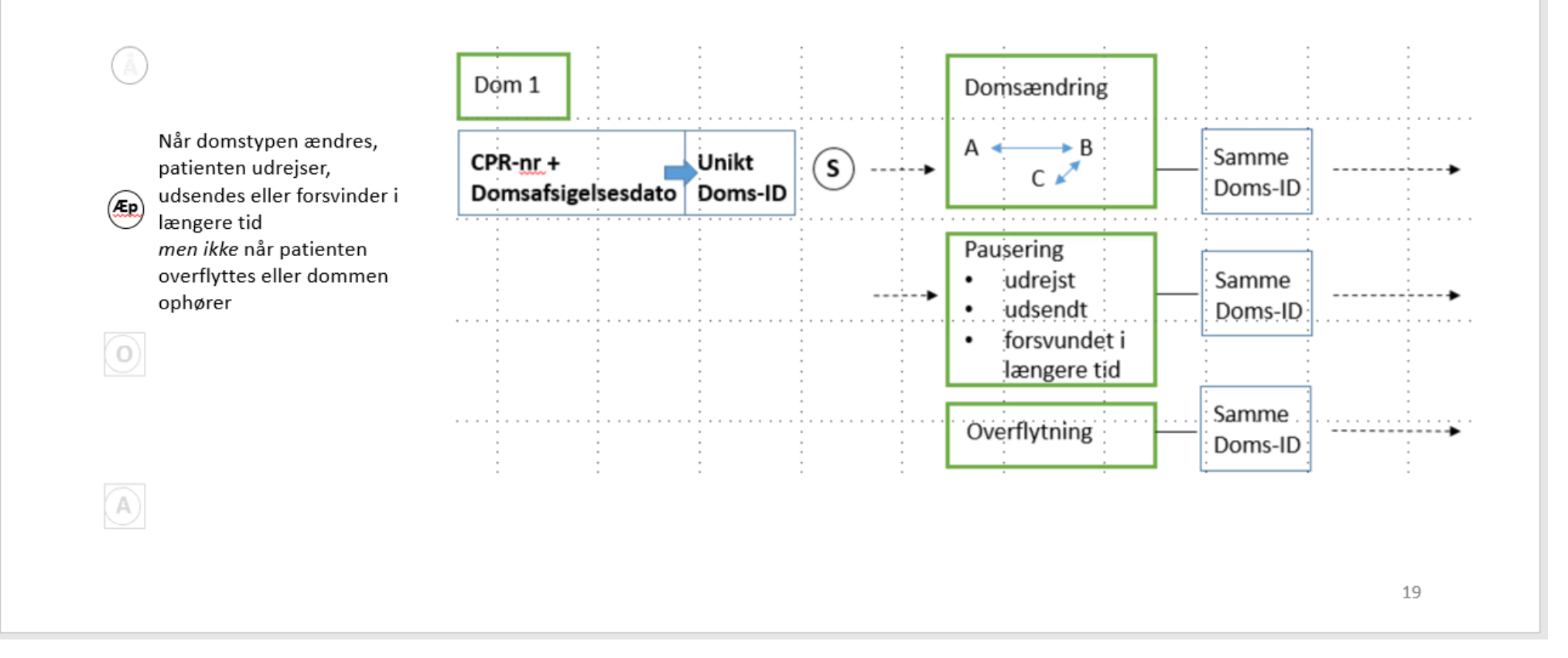

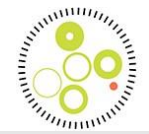

## Overflytningsskema - hvornår?

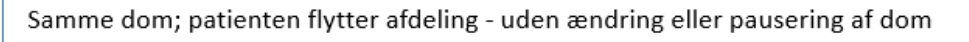

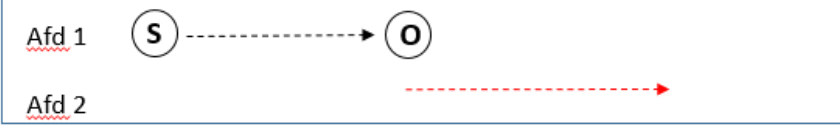

når

à

Æ

A

-patienten flytter afdeling - uden ændring eller pausering af dom

• dommen ændres og patienten flyttes

> -patienten overflyttes til anden afdeling efter pausering af dom

| Samme dom; dommen ændres og patienten flyttes til en anden afdeling           |             |  |
|-------------------------------------------------------------------------------|-------------|--|
| Afd 1                                                                         | (S)> (€)(O) |  |
| Afd 2                                                                         |             |  |
| Samme dom; dommen har været pauseret og patienten genoptager i anden afdeling |             |  |
| Afd 1                                                                         | S (0)       |  |
| Afd 2                                                                         |             |  |
|                                                                               |             |  |

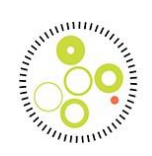